## 全球数字经济与治理工商博士课程 ---- 网上申请指南

[1] 进入网上申请系统 (<u>https://apply.ln.edu.hk/</u>), 选择语言

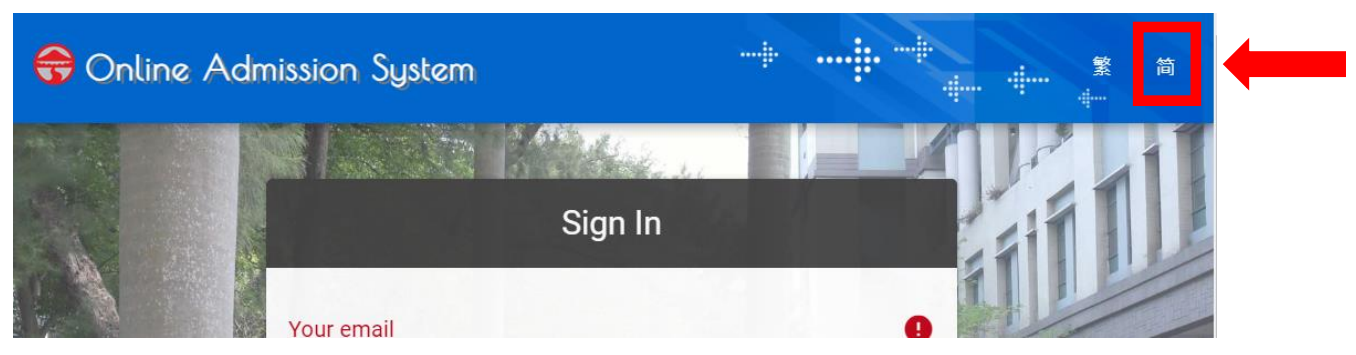

[2] 若首次申请岭大研究生课程,请先建立账户

|                 | 登入   |                    |     |     |   |
|-----------------|------|--------------------|-----|-----|---|
| 您的电邮地址<br>      |      |                    |     | 0   |   |
| 此处不能留空          |      |                    |     |     |   |
| 您的密码            |      |                    |     | Ø   |   |
|                 |      |                    | 忘了響 | 图?  |   |
|                 | 登入   |                    |     |     |   |
|                 |      |                    | 建立  | 帐户  | - |
|                 |      |                    |     |     |   |
| li subita in    | 建立帐户 |                    |     |     |   |
|                 |      |                    |     |     |   |
| 您的电邮地址          |      |                    |     |     | 1 |
| 比处不能留空          |      |                    | 4   |     |   |
| 您的密码            |      |                    |     | e4  |   |
|                 |      |                    |     |     | 2 |
| 再次输入您的密码        |      |                    |     | Q   |   |
| 再次输入您的密码<br>验證码 |      | <del>R7</del> *;   |     | a d | 3 |
| 再次输入您的密码<br>验證码 | 建立帐户 | <del>n ***</del> ; |     |     | 3 |

- [3] 电子邮箱将会收到一封启动账户的确认邮件,请按电邮中的连结以启动账户
- [4] 再次进入网上申请系统 (<u>https://apply.ln.edu.hk/</u>)并登入账户。
- [5] 点击「新申请」,选择「修课式研究生课程」及「全球数字经济及治理工商管理博 士课程」

|          | 😚 入学申请 | 系统    |      |      | <b>.</b> -+ |     | EN   | 繁 |
|----------|--------|-------|------|------|-------------|-----|------|---|
|          | 我的申请   | 我的申请  |      |      |             |     |      |   |
| <b>.</b> | 我的帐户   | 申请编号  | 申请类别 | 申请学年 | 状态          | 上一节 | 最后更新 |   |
| ₽        | 登出     |       |      |      |             |     |      |   |
| ?        | 帮助     |       |      |      |             |     |      |   |
|          |        |       |      |      |             |     |      |   |
|          |        |       |      |      |             |     |      |   |
|          |        | + 新申请 |      |      |             |     |      |   |

## 选择申请类别

申请人应确保选择正确的申请途径,并于递交申请前复核所有填写的资料、志愿及其次序,确保申请资料准确无误。申请一经递交,恕不接受更改志愿、次序或申请途径等的要求,所缴付的费用一概不予退还或转让。

 $\times$ 

| Sub-degree<br>Programmes<br>(AD/HD/D) | 本科生课程              | 修课式研究生课程 |  |  |  |
|---------------------------------------|--------------------|----------|--|--|--|
| > 全球数字经济与治理工商管理博士课程 (2021-22)         |                    |          |  |  |  |
| > 政策研究博士 (2021-22)                    | > 政策研究博士 (2021-22) |          |  |  |  |
| > 会计学硕士(2021-22)                      | 会计学硕士 (2021-22)    |          |  |  |  |
| ▶ 中文文学硕士 (2021-22)                    |                    |          |  |  |  |

[6] 按指示填写个人资料, 上传所需文件并缴付报名费用, 申请方可完成。

| ≡ | 🕀 入学申请 | 系统                            | EN 繁                           |
|---|--------|-------------------------------|--------------------------------|
|   | 我的申请   | 全球数字经济与治理工商管理博士课程             | DBA20210005 🕴 行中               |
| • | 我的帐户   | 2021-22                       | <b>岐后史新: 2021年1月19日</b> 下午3:29 |
| Ŀ | 登出     | 个人资料 学历 专业资格 工作经验 推荐人 上载文<br> | 文件 声明 问卷调查 付款                  |
| ? | 帮助     | 个人资料                          | 您的申请编号                         |
|   |        | 名字* <b>①</b> 姓氏*              |                                |
|   |        | 此处不能留空                        |                                |
|   |        | 其他名称中文名                       |                                |
|   |        | 性別* ▼ 出生日期*                   | <b>i</b>                       |
|   |        | 出生地*                          | 8 -                            |
|   |        |                               |                                |